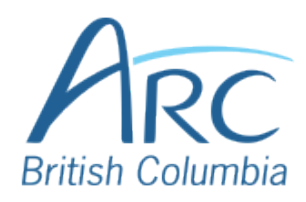

# **Adjusting Font Colours in Microsoft Word**

| S | te | 키 | p |
|---|----|---|---|
|   | 1  |   |   |

Select the word or phrase that needs to be adjusted.

Make sure to use <u>high-contrast</u> colours and identify important information with more than colour alone.

Near the top of the window, select the **Home** ribbon.

### Step 2

### OR

Press **ALT** then **H** to select the **Home** ribbon.

Under the **Font** group of the ribbon, select the down arrow at the left of the **Font Colour** button to open a drop-down list.

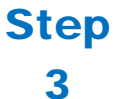

#### OR

Press **F** then **C** to select the **Font Colour** split button and expand the drop-down list.

|     | Но   | ome Insert |      | Design |   |      | Layout |     |    | _  | Referen |           |   |                     |
|-----|------|------------|------|--------|---|------|--------|-----|----|----|---------|-----------|---|---------------------|
| 1   | X    | Verd       | lana | FF     |   | ~    | 12     | FS  | A^ | A  | A       | 7<br>.a ~ |   | e<br>A <sub>¢</sub> |
|     | .[1] | в          | I    | U      | ~ | -ab- | x,     | x²  | A  | ~  | D       | ~         | A | v                   |
| ard | FP   | 1          | 2    | 3      | ; | 4    | 5      | t 6 | Í  | FT | I       |           | F | C 🛛                 |
|     | FO   |            |      |        |   |      |        |     |    | 1  |         |           | 1 | FN                  |

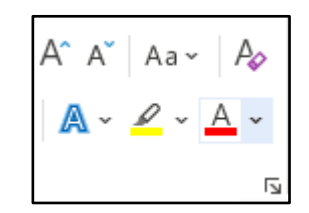

In the drop-down list, select the font colour to use.

## Step OR

- 4
- Use the LEFT, RIGHT, UP, and DOWN ARROWS to navigate the drop-down list of colours and advanced options. Press ENTER to select a colour.

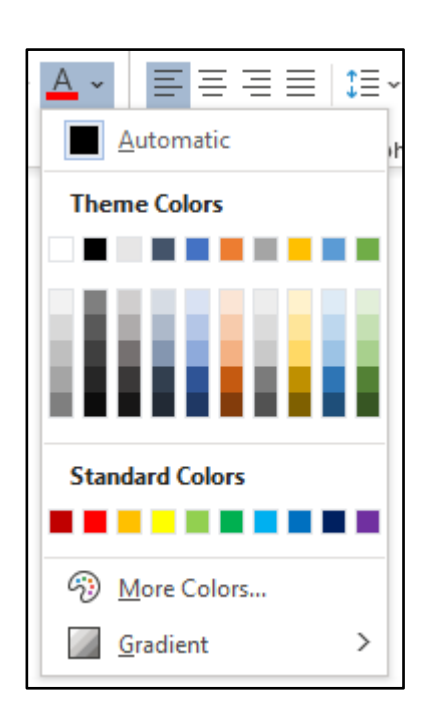

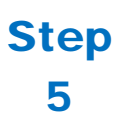

Ensure that the text and background have good contrast. Keep in mind that monitor settings or printing may cause text to lose contrast.

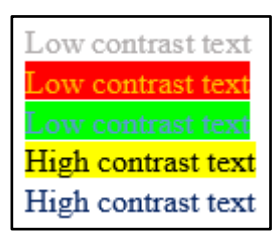

Select a font attribute button (such as **bold**) from the **Font** group in the **Home** ribbon.

# Step

6

OR

Press **ALT** then **H** to activate the **Home** ribbon, then press **TAB** to move to the lower ribbon. Press **CONTROL** + **RIGHT ARROW** to move into the **Font** group. Press **TAB** and **SHIFT** + **TAB** to move among the font attribute buttons and **ENTER** to activate the button.

| Cali | libri (Body) |          |   | ~    | 11 | ~  | ~ A^ A |  |  |
|------|--------------|----------|---|------|----|----|--------|--|--|
| В    | Ι            | <u>U</u> | ~ | ab   | x, | x² | A.     |  |  |
|      |              |          |   | Font |    |    |        |  |  |